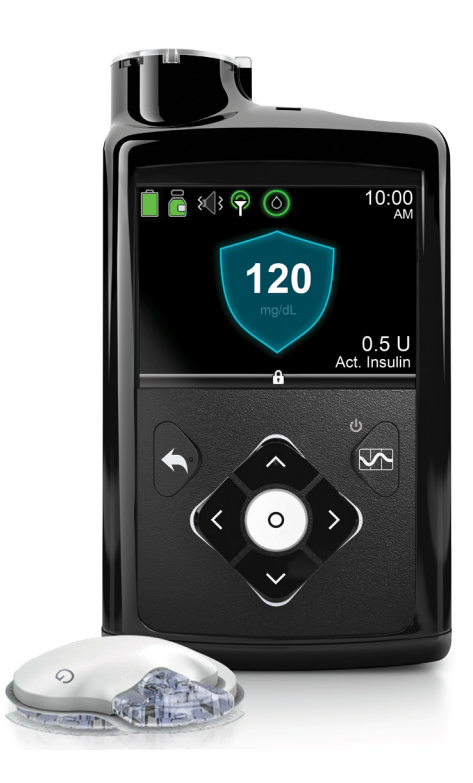

# **TRANSFER SETTINGS**

# MiniMed<sup>™</sup> 670G Replacement Pump

**STEP 1:** Before you send your original pump back, copy your current settings onto the Insulin Pump Settings Form. If for any reason you cannot copy the settings, please contact your healthcare professional or reference your CareLink<sup>™</sup> Personal reports.

**STEP 2:** Insert a AA battery into your new pump. You can use either a lithium, alkaline or rechargeable battery.

**STEP 3:** Follow the instructions found in this guide to enter the settings that you have recorded on the Insulin Pump Settings Form into your new pump. For additional information on your pump, please consult the User Guide.

# Medtronic

# SETTINGS FORM FOR THE MINIMED<sup>™</sup> 670G INSULIN PUMP

We recommend that you record all settings on this form to refer to as you enter them into new pump.

| DELIVERY SETTINGS             |                               |
|-------------------------------|-------------------------------|
| BOLUS WIZARD SETUP            | E                             |
| Menu > Options > Delivery Set | ttings > Bolus Estimate Setup |
| Bolus Wizard: L On L Off      | L                             |
| Carb Ratio:                   |                               |
| 12:00 A                       | g/U                           |
|                               | g/U                           |
|                               | g/U                           |
| Insulin Sensitivity Factor:   |                               |
| 12:00 A                       | mg/aL per U                   |
|                               | mg/aL per U                   |
|                               | mg/aL per U                   |
| BG larget:                    |                               |
| 12.00 A                       |                               |
|                               |                               |
| Activo Inculin Timo:          | n                             |
|                               | III                           |
| BASAL PATTERN SETUP           |                               |
| Menu > Basal > Delivery Setti | ngs > Basal Pattern Setup     |
| Basal 1: Bas                  | al Pattern Name:              |
| 12:00 A U/hr 12               | :00 A U/hr                    |
| U/hr                          | U/hr                          |
| U/hr                          | U/hr                          |
| PRESET TEMP SETUP             | 1                             |
| Menu > Options > Delivery Se  | ettings > Preset Temp Setup   |
| Preset Temp Name:             | E                             |
| Type Percent                  | % Durationhr                  |
| DUAL/SQUARE WAVE              |                               |
| Menu > Ontions > Delivery Se  | ottings > Dual/Square Wave    |
| <b>Dual:</b> On Off Squar     | re: $\Box On \Box Off$        |
|                               |                               |
| PRESET BOLUS SETUP            | Attinger & Dreset Delve Setur |
| Procet Polyce Namou           | ttings > Preset Bolus Setup   |
|                               | /                             |
| Now                           | aro Duration br               |
| 70 1NOW 3qu                   |                               |
|                               |                               |

DELIVERY SETTINGS (CONT.) **BOLUS INCREMENT:** Menu > Options > Delivery Settings > Bolus Increment

□0.025U □0.05U □0.1U

MAX BASAL/BOLUS: Menu > Options > Delivery Settings > Max Basal/Bolus Max Basal: \_\_\_\_\_\_U/hr Max Bolus: \_\_\_\_\_U

EASY BOLUS: Menu > Options > Delivery Settings > Easy Bolus □On □Off Step Size \_\_\_\_\_U

AUTO SUSPEND: Menu > Options > Delivery Settings > Auto Suspend ] On \_\_\_\_\_hr □ Off

BOLUS SPEED: Menu > Options > Delivery Settings > Bolus Speed ∃ Standard □ Quick

#### **UTILITIES**

#### TURN SENSOR ON:

Menu > Options > Utilities > Sensor Settings Sensor: 🗋 On 🗌 Off

#### DISPLAY OPTIONS:

| Menu > Options > | > Utilities |           |               |
|------------------|-------------|-----------|---------------|
| Brightness       | 🗆 Auto      | Backlight | <br>sec / min |

#### **DEVICE OPTIONS:**

| S/N:   |  |
|--------|--|
| S/N:   |  |
| C /NI. |  |

# S/N:\_\_

#### AUTO MODE:

Menu > Options > SmartGuard Auto Mode: 🗌 On 🗌 Off

Auto Mode BG alert: 🗌 On 🔲 Off

#### SENSOR SETTINGS: HIGH SETUP Menu > Options > SmartGuard > High Setup

| High Limit                   | Alert before<br>high                                        | Time before<br>high | Alert on<br>high | Rise Alert | Rise Limit*                         |
|------------------------------|-------------------------------------------------------------|---------------------|------------------|------------|-------------------------------------|
| 12:00 A mg/dL                | □On                                                         | min                 | □On              | □On        | Custommg/dL/min<br>or 1   111   111 |
| mg/dL                        | □ On                                                        | min                 | □ On             | □On        | Custommg/dL/min<br>or 1   11   111  |
| mg/dL                        | □ On                                                        | min                 | □On              | □On        | Custommg/dL/min<br>or 1   11   111  |
| SNOOZE Menu > Options > Smar | SNOOZE Menu > Options > SmartGuard > Spooze High Spooze: hr |                     |                  |            |                                     |

#### SENSOR SETTINGS: LOW SETTINGS Menu > Options > SmartGuard > Low Setup

| Low Limit                                                  | Alert before<br>low | Alert on low | Suspend<br>before low | Suspend on<br>low | Resume<br>basal alert** |
|------------------------------------------------------------|---------------------|--------------|-----------------------|-------------------|-------------------------|
| 12:00 A mg/dL                                              | □ On                | □ On         | □ On                  | □On               | □On                     |
| mg/dL                                                      | □ On                | □ On         | □ On                  | □ On              | □ On                    |
| mg/dL                                                      | □ On                | □ On         | □ On                  | □On               | □On                     |
| SNOOZE Menu > Options > SmartGuard > Snooze Low Snooze: hr |                     |              |                       |                   |                         |

SNOOZE Menu > Options > SmartGuard > Snooze Low Snooze:

\*\*Option only available when Suspend on low or Suspend before low is on

#### STARTUP WIZARD

Once you've inserted the battery, the pump powers up and the **Startup Wizard** begins, it will guide you through setting language, time format, and current time and date.

- 1. Select English.
- 2. When the **Select Time Format** screen appears, select a **12 Hour** or a **24 Hour** time format.
- 3. When **Enter Time** screen appears, the hour will be flashing. Press ∧ or ∨ to the correct hour and press O.
- 4. The minutes will be flashing. Press ∧ or ∨ to the correct minutes and press O.
- The AM / PM will be flashing. Press ∧ or ∨ if needed and press O. Select Next.
- When the Enter Date screen appears, select Year. Press ∧ or ∨ to correct year and press O. Repeat this step for setting Month and Day. Select Next.
- 7. The rewinding screen will briefly appear, followed by a confirmation message. Select **Ok**.

#### SETTING MAX BASAL

#### Menu > Options > Delivery Settings

- 1. Select Max Basal/Bolus and press O.
- Select Max Basal to enter the U/hr amount. Use ∧ and ∨ to set the Max Basal amount. Press O.
- 3. Select Save.

### SETTING MAX BOLUS

- Menu > Options > Delivery Settings
- 1. Select Max Basal/Bolus and press O.
- Select Max Bolus to enter the U/hr amount. Use ∧ and ∨ to set the Max Bolus amount. Press O.
- 3. Select Save.

#### SETTING BASAL PATTERN

#### Menu > Basal > Delivery Settings > Basal Pattern Setup

- 1. Select Basal 1.
- 2. Select **Options**, then select **Edit**.
- Press O to enter End time. Press O to leave the End time at 12:00A.
  If you are setting multiple rates use ∧ or ∨ to change the End time and press O.
- 4. Press ^ to enter U/hr and press O.
- 5. Continue adding **End** times and basal rates as needed, otherwise select **Done**.
- 6. Review the basal rates, if you need to correct, press 🔦 to go back to edit mode. If Basal rates are correct select **Save**.

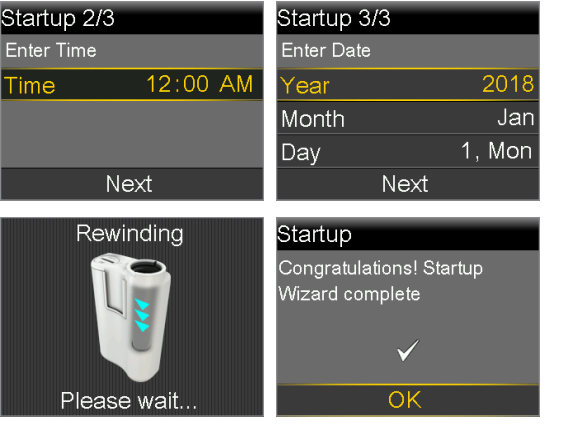

| DeliverySettings   | Max Basal/Bolus     |
|--------------------|---------------------|
| Preset Temp Setup  | Max Basal 2.00 U/hr |
| Preset Bolus Setup | Max Bolus 10.0 u    |
| Dual/Square Wave   |                     |
| Bolus Increment    |                     |
| Max Basal/Bolus    |                     |

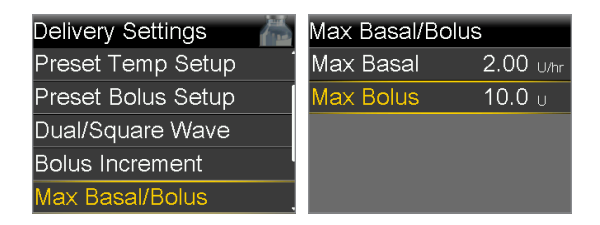

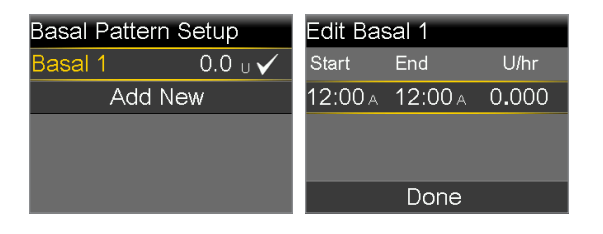

# SETTINGS FORM FOR THE MINIMED<sup>™</sup> 670G INSULIN PUMP

#### TURN BOLUS WIZARD ON AND SETUP Menu > Options > Delivery Settings > Bolus Estimate Setup

- 1. Select **Bolus Wizard** to turn **On**.
- 2. Press  $\checkmark$  to see the rest of the message then select **Next**.
- 3. Review the description of Carb Ratio and select Next.
- Press O to enter End time. Press O again to leave the End time at 12:00A. If you are setting multiple Carb Ratios use ∧ or ∨ to change the End time, then press O.
- Press ∧ or ∨ to enter g/U then press O.
  Continue adding End times and Carb Ratios as needed.
- 6. Select **Next** when done.
- 7. Review the description of **Sensitivity Factor** and select **Next**.
- Press O to enter End time. Press O again to leave the End time at 12:00A. If you are setting multiple Sensitivity Factors, use ^ or v to change the End time, then press O.
- Press ∧ or ∨ to enter mg/dL per U, then press O.
  Continue adding End times and Sensitivity Factors as needed.
- 10. Select **Next** when done.
- 11. Review the description of **BG Target** and select **Next**.
- Press O to enter End time. Press O again to leave the End time at
  12:00A. If you are setting multiple BG Targets, use ∧ or ∨ to change the End time, then press O.
- 13. Press ∧ or ∨ to enter **Lo** and then press **O**.
- Press ∧ or ∨ to enter Hi and then press O.
  Continue adding End times and BG Targets as needed.
- 15. Select **Next** when done.
- 16. Review the description of **Active Insulin Time** and select **Next**.
- 17. Press O to enter **Duration** time.
- 18. Press  $\land$  or  $\checkmark$  to enter **hr** then press **O**.
- 19. Select **Save**.
- The Bolus Wizard setup is now complete.

| Bolus Estimate Setup       | Bolus Wizard                              |
|----------------------------|-------------------------------------------|
| Carb Ratio                 | The following values are                  |
| Bolus Wizard 🛛 🐣           | needed for Bolus Wizard                   |
| Insulin Sensitivity Factor | setup:<br>Carb Ratio, Insulin Sensitivity |
| BG Target                  | BG Target, Active Insulin                 |
| Active Insulin Time        | Next                                      |
|                            |                                           |
| Edit Carb Ratio 1/4        | Edit Carb Ratio 1/4                       |
| Start End g/U              | Start End g/U                             |
| 12:00 A 12:00 A            | 12:00 A 12:00 A 15                        |
|                            |                                           |
|                            |                                           |

| Edit Se | nsitivit | y 2/4 |         | Edit Ser | nsitivit | y 2/4                    |         |
|---------|----------|-------|---------|----------|----------|--------------------------|---------|
| Start   | End      | mg/dL | . per U | Start    | End      | mg/dl                    | L per U |
| 12:00 A | 12:00    | DA    |         | 12:00 A  | 12:00    | DA                       | 50      |
|         |          |       |         |          |          |                          |         |
|         |          |       |         |          |          |                          |         |
|         |          |       |         |          | Nex      | <t< td=""><td></td></t<> |         |

| Edit BG Target 3/4      | Edit BG Target 3/4        |
|-------------------------|---------------------------|
| Start End Lo-Hi (mg/dL) | Start End Lo-Hi (mg/dL)   |
| 12:00 A 12:00 A         | 12:00 A 12:00 A 100 - 100 |
|                         |                           |
|                         |                           |
|                         | Next                      |

| Active Insulin Time 4/4 |         | Active Insulin T | ime 4/4 |
|-------------------------|---------|------------------|---------|
| Duration                | 4:00 hr | Duration         | 4:00 hr |
|                         |         |                  |         |
|                         |         |                  |         |
|                         |         |                  |         |
| Save                    |         | Save             |         |

### **TURN SENSOR ON**

## Menu > Options > Utilities > Sensor Settings

1. Select **Sensor** to turn feature **On**. You can now access the SmartGuard menu and enter the settings.

| Sensor Settings    |
|--------------------|
| Sensor 🐣           |
| Sensor Connections |
| Calibrate Sensor   |
|                    |
|                    |
|                    |

12:00A-12:00A 250mg/dL

On

Alert before high

#### SETTING UP HIGH SETTINGS Menu > Options > SmartGuard

- 1. Select High Setup
- 2. Press O on the time segment. Press O again to leave the **End** time at 12:00A. If setting multiple time segments,
  - press ~ to enter **End** time of first segment, and press O
- 3. Press ~ or ~ to set Hi limit and press O. Press O to continue.
- 4. Select each feature you wish to turn on. If a feature is on, select it again to turn it back off.
- 5. Once settings are selected, select **Next** and then select **Done**.
- 6. Verify that settings are correct and select **Save**.
- 7. If snooze time needs to be changed, press  $\checkmark$  to **Snooze** and press  $\bigcirc$ .
  - Select High Snooze. Press ^ or V to enter the correct time and press O. Select Save.

Your High Setup is now complete.

# SETTING UP LOW SETTINGS

#### Menu > Options > SmartGuard

- 1. Select Low Setup.
- 2. Press O on the time segment. Press O again to leave the **End** time at 12:00A. If setting multiple time segments, press ~ to enter **End** time of first segment, and press O.
- 3. Press ~ or ~ to set Lo limit and press O. Press O to continue.
- 4. Select each feature you wish to turn on. If a feature is on, select it again to turn it back off.
- 5. Once settings are selected, select **Next** and then select **Done**.
- 6. Verify that settings are correct and select **Save**.
- 7. If snooze time needs to be changed, press  $\checkmark$  to **Snooze** and press  $\bigcirc$ . Select **Low Snooze**. Press  $\land$  or  $\lor$  to the correct time and press **O**. Select **Save**.
- Low Setup 12:00a-8:00a 70mg/dl Start End Lo (mg/dL) Alert before low 12:00 A 8:00 A Low Management Suspend before low Next Low Setup 12:00A-8:00A 70 mg/dL Suspend before low On Alert on low Or 8:00A-12:00A 60 mg/dL

Your Low Setup is now complete.

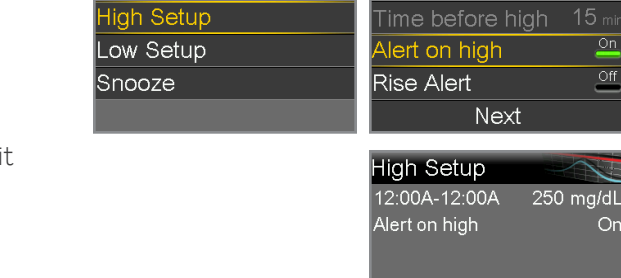

SmartGuard

Auto Mode

## TURN AUTO MODE ON

#### Menu > Options > SmartGuard

- 1. Select Auto Mode.
- 2. Select Auto Mode again to turn feature On.
- Check the screen to make sure that Auto Mode is set to On. Select Save.

| SmartGuard | Auto Mode              |
|------------|------------------------|
| Auto Mode  | Auto Mode 🛛 🐣          |
| High Setup | Auto Mode BG alert   🖳 |
| Low Setup  |                        |
| Snooze     |                        |
|            | Save                   |

#### **CONNECT THE TRANSMITTER**

#### Menu > Options > Utilities > Device Options > Connect Device > Auto Connect

- 1. Press  $\checkmark$  to read the rest of the message and then press > and select **Continue**.
- 2. Make sure the transmitter is fully charged and remove it from the charger.
- 3. Select **Search** on the pump.
- 4. Confirm that the **SN** (serial number) on the pump screen matches the **SN** on the transmitter.
- 5. If they match, select **Confirm**.

The **Manage Devices** screen will appear with the **SN**. Your transmitter and pump are now connected.

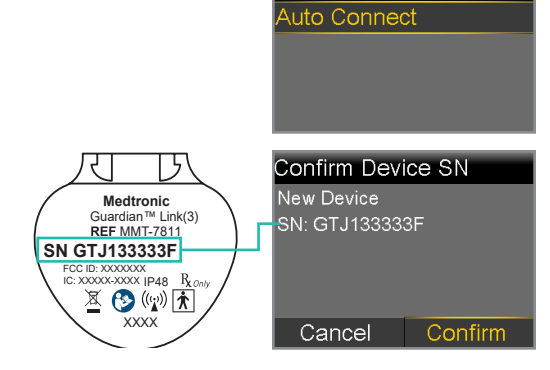

Connect Device

Manual Connect

Please take some time to review ALL your entries and ensure they are correct.

# In Need of Technical Assistance?

# Our 24-Hour HelpLine is here to help. Call 1.800.646.4633

For medical advice, call your Healthcare Team.

**Note:** If you turn Auto Mode on before the 48 hour warm up is complete, you may receive an alert at midnight to Enter a BG for Auto Mode. You may want to wait until day 3 of your pump wear to avoid this alert at midnight.